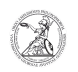

## Drucken über Follow-Me (Windows, Mitarbeiter)

## 05.10.2024 00:42:38

|                                                                                                    |                                                                                                    |                        |                     | FAQ-Artikel-Ausdruck |
|----------------------------------------------------------------------------------------------------|----------------------------------------------------------------------------------------------------|------------------------|---------------------|----------------------|
| Kategorie:                                                                                                    | Anwenderbetreuung::Microsoft                                                                                                    | Bewertungen:           | 0                   |                      |
| Status:                                                                                                    | offentlich (Alle)                                                                                                    | Ergebnis:              | 0.00 %              |                      |
| Sprache:                                                                                                    | de                                                                                                    | Letzte Aktualisierung: | 06:44:43 - 15.12.20 | 20                   |
| Schlüsselwörter                                                                                                    |                                                                                                    |                        |                     |                      |
| Microsoft; Windows; Drucker; Follow-Me                                                                                                    |                                                                                                    |                        |                     |                      |
|                                                                                                    |                                                                                                    |                        |                     |                      |
| Symptom (öffentlic                                                                                                    | h)                                                                                                    |                        |                     |                      |
|                                                                                                    |                                                                                                    |                        |                     |                      |
| Problem (offentlich                                                                                                    | )                                                                                                    |                        |                     |                      |
|                                                                                                    |                                                                                                    |                        |                     |                      |
| Lösung (öffentlich)                                                                                                    |                                                                                                    |                        |                     |                      |
| Drucken über Follow-Me                                                                                                    | (Windows Mitarbeiter)                                                                                                    |                        |                     |                      |
| Ura üben Fallere Ma drust                                                                                                    |                                                                                                    |                        |                     |                      |
| Um über Follow-Me druck<br>GWDG-Benutzerkennung<br>Die Druckerwarteschlang<br>verbunden werden. Das I<br>Universität ist ebenfalls r<br>VPN-Verbindung zum Uni                                                                                                    | en zu konnen, müssen Sie mit Ihrer personlichen<br>an einem Dienst-PC mit Microsoft Windows angemeldet seir<br>e muss nur einmalig entsprechend dieser Anleitung<br>Drucken über Follow-Me von Notebooks im WLAN der<br>nöglich. Außerhalb des Uni-Netzes muss vorher eine<br>-Netz hergestellt werden.                                                                                                    | ι.                     |                     |                      |
| - Öffnen Sie mit Windowstaste + R das Eingabefenster.                                                                                                    |                                                                                                    |                        |                     |                      |
| - Dort geben Sie \\print-win.student.uni-goettingen.de\Follow-Me-Mitarbeiter<br>ein und bestätigen die Eingabe mit einem Linksklick auf OK oder der<br>Eingabetaste/Entertaste um die Druckerwarteschlange zu verbinden.                                                                                                    |                                                                                                    |                        |                     |                      |
| <ul> <li>Die Druckerwarteschlan<br/>Konica-Gerät werden her</li> <li>Wenn der PC oder das N</li> <li>(z. B. privates Notebook),<br/>Benutzer und Passwort g</li> <li>(gwdg)<benutzerkennun<br>Haken bei Passwort speic<br/>bestehen bleibt und best<br/>oder der Entertaste/Einga</benutzerkennun<br></li> </ul>                                                                                                    | ige wird nun verbunden und die Treiber für das<br>untergeladen und installiert.<br>lotebook nicht in einer Uni-Domäne eingerichtet wurde<br>, wird beim Verbinden der Druckerwarteschlange nach<br>efragt. Geben Sie dort Ihre Benutzerkennung<br>g>) sowie das zugehörige Passwort ein. Setzen Sie den<br>chern, damit die Verbindung zur Druckerwarteschlange<br>ätigen Sie die Eingaben mit einem Linksklick auf OK<br>abetaste.                                                                                                    |                        |                     |                      |
| - Um einen Drucker als Ih<br>die Windows-Einstellunge                                                                                                    | ren Standarddrucker festzulegen, öffnen Sie zuerst<br>en. Und machen Sie dort einen Linksklick auf Geräte.                                                                                                    |                        |                     |                      |
| <ul> <li>Wechseln Sie in den Ab-<br/>Linksklick auf den gewün<br/>UH-Print-KyoceraP2135di</li> <li>In der erweiterten Anze<br/>die Druckereinstellungen<br/>Standard.</li> </ul>                                                                                                    | schnitt Drucker & Scanner und machen Sie einen<br>schten Drucker (im Beispiel der<br>n-HDW14-0807-1) um die Anzeige zu erweitern.<br>ige machen Sie einen Linksklick auf Verwalten um in<br>zu gelangen. Dort machen Sie einen Linksklick auf Als                                                                                                    |                        |                     |                      |
| <ul> <li>Um nun über die Follow<br/>über den Druckdialog in I<br/>(\print-win.student.uni-go<br/>- Gehen Sie anschließend<br/>B. in der Bereichsbiblioth<br/>Mitarbeiterausweis kurz a<br/>bestätigt die Anmeldung<br/>gehalten werden!</li> <li>Bei der ersten Nutzung<br/>einmalig registriert werdt<br/>registriert!) Dazu halten 1<br/>Das Gerät fragt jetzt nach<br/>ihre Benutzerkennung (o<br/>Displaytastatur ein.</li> </ul> | -Me-Funktion zu Drucken, senden Sie die Druckaufträge<br>Programmen an die Druckerwarteschlange<br>ettingen.de\Follow-Me-Mitarbeiter.<br>I zu einem Follow-Me fähigen Multifunktionsgerät (z.<br>ek Kulturwissenschaften) und halten ihren<br>an den Kartenleser unter dem Display. Ein Piepen<br>am Gerät. Sie muss nicht permanent am Kartenleser<br>durch Mitarbeiter mit Mitarbeiterausweis muss dieser<br>en. (Sekretariats- und Gastkarten sind schon durch IT<br>Sie den Mitarbeiterausweis kurz an den Kartenleser.<br>n Username und Passwort. Geben Sie dort (einmalig)<br>hne Domäne) und das zugehörige Passwort über die |                        |                     |                      |
| <ul> <li>Abgeschickte Druckauft<br/>nun freigegeben (entwed<br/>Die Druckaufträge "wart<br/>freigegeben werden, verf</li> <li>Nachdem alle gewünsch<br/>sich mit dem Button Abm<br/>abmelden! Es gibt einen<br/>Dritte an diesem Gerät ar<br/>abgemeldet wurde.</li> </ul>                                                                                                    | räge erscheinen auf der Liste im Display und können<br>ler alle zusammen oder einzeln) oder storniert werden.<br>n" 72 Stunden. Wenn sie innerhalb dieser Zeit nicht<br>allen sie automatisch.<br>nten Druckaufträge ausgedruckt worden sind, melden Sie<br>lelden auf dem Display des Gerätes ab. Bitte IMMER<br>60 Sekunden Timer. Innerhalb dieser Zeit könnten<br>uf Institutskosten kopieren, wenn sich nicht                                                                                                    |                        |                     |                      |